## บทนำโปรแกรม K9Reader

โปรแกรม K9Reader (เคไนท์รีดเดอร์) เป็นโปรแกรมอำนวยความสะดวกในการอ่านข้อความจาก file เอกสารประเภท pdf หรือประเภทรูปภาพ แล้วบันทึกข้อมูลลงในตารางจัดเก็บข้อมูลและสามารถ Export ออกมา ในรูปแบบ Excel file เพื่อให้ผู้ใช้งานสามารถนำข้อมูลไปดำเนินการในส่วนอื่นๆ ได้สะดวก ซึ่งการทำงานของ โปรแกรมแบ่งออกเป็น 2 รูปแบบหลักๆ ได้แก่ Manual mode และ Automatic mode โดยในรูปแบบ Automatic mode ผู้ใช้งานสามารถสร้าง Template เพื่อกำหนดตำแหน่งที่ต้องการอ่านข้อความในเอกสาร หลังจากนั้นสามารถนำ Template ที่สร้างไปใช้งานอ่านข้อความใน file เอกสารที่มีรูปแบบเดียวกันในปริมาณ จำนวนมากๆได้ ซึ่งจะช่วยให้ผู้ใช้งานสะดวกต่อการอ่านหรือสำเนาข้อมูลและช่วยลดระยะเวลาการทำงานได้ รวดเร็วยิ่งขึ้น โดยรายละเอียดการใช้งานโปรแกรมแบ่งเป็นหัวข้อหลักๆ ดังนี้

## 1. การติดตั้งโปรแกรม

- 1.1 ดาวน์โหลดโปรแกรมจากเว็บไซต์ผู้พัฒนาโปรแกรม <u>www.iasmarttech.com/download.php</u> โดยให้ โหลดทั้งในส่วนของตัวโปรแกรมและ Engine สำหรับการแปลงข้อความ
- 1.2 ทำการ Unzip ทั้ง 2 files ที่ Download มาและ Copy ไปวางไว้ในตำแหน่งที่ต้องการ

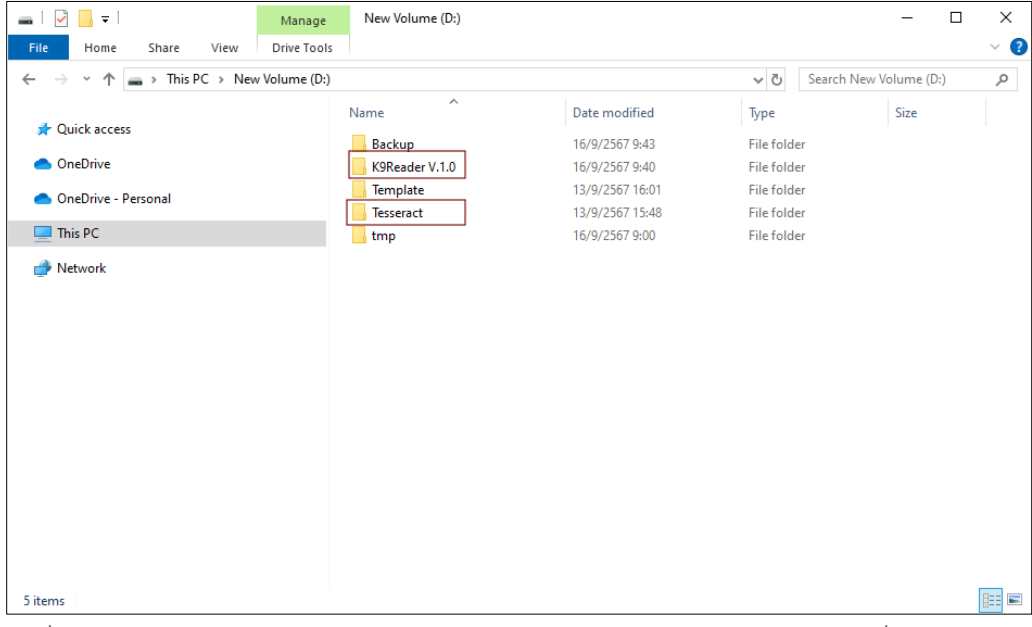

รูปที่ 1.1 ตัวอย่างการ Copy โปรแกรม K9Rader และ OCR Engine ไปวางไว้ที่ Drive D:

## 2. การตั้งค่าโปรแกรมก่อนการใช้งาน

หลังจากติดตั้งโปรแกรมเสร็จเรียบร้อย ก่อนการใช้งานจะต้องมีการตั้งค่าตำแหน่ง Folder ที่จำเป็นและ ตั้งค่า Engine สำหรับการแปลงข้อความ

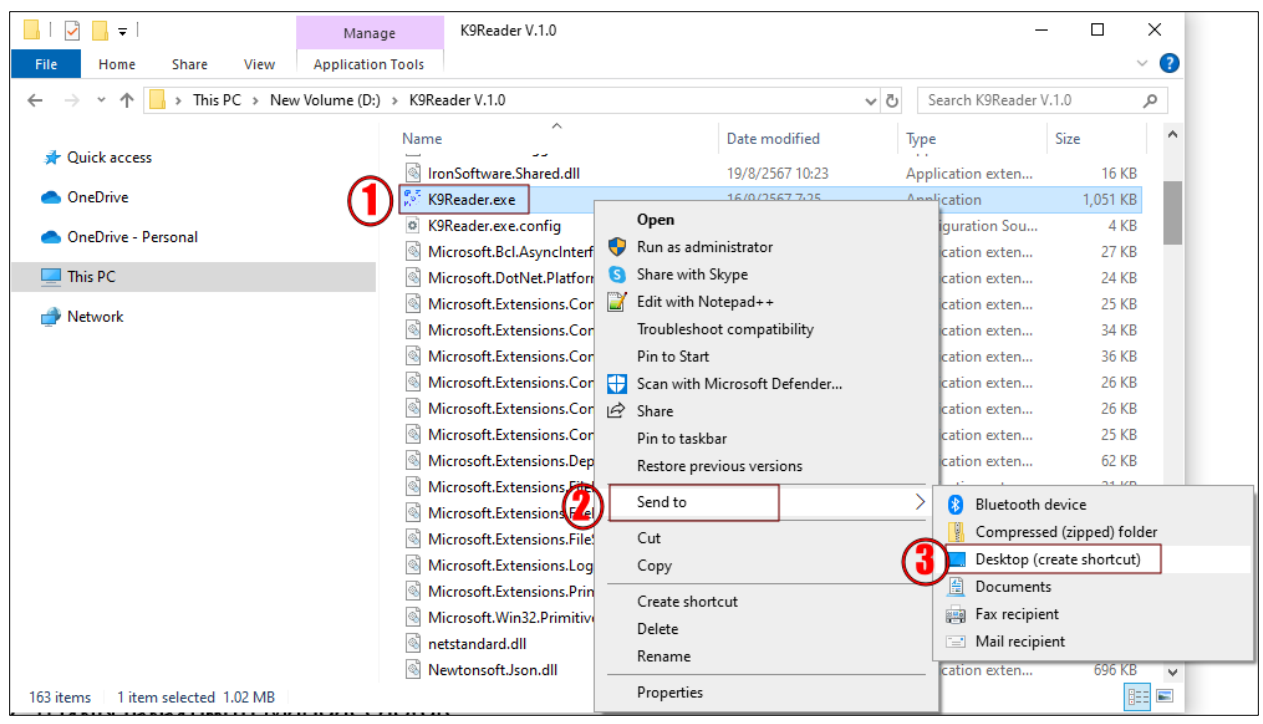

รูปที่ 2.1 สร้าง Icon Shortcut ที่หน้าจอ Desktop เพื่อสะดวกในการเรียกใช้งาน

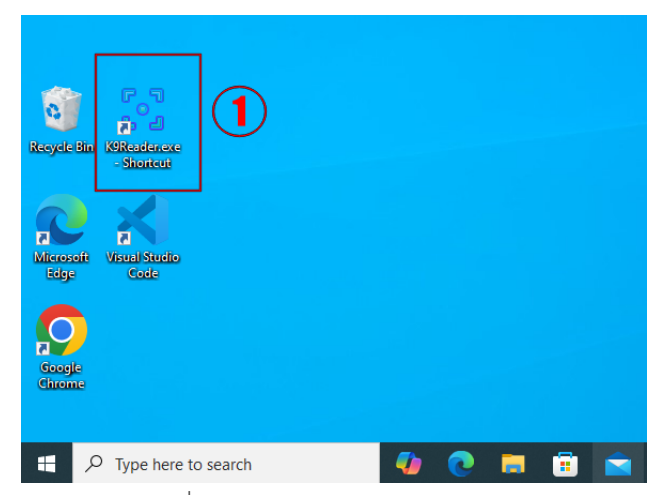

รูปที่ 2.2 เปิดโปรแกรม K9Reader

| Setting           | emplate   |       |       |        |      |
|-------------------|-----------|-------|-------|--------|------|
| Setting           | older     |       |       |        |      |
| S                 |           |       | 🗆 ລນາ | ievinv |      |
|                   |           |       |       |        |      |
| <b>&gt;</b>       |           |       |       |        |      |
|                   |           |       |       |        |      |
| ส่วนจัดเก็บข้อมูล |           |       |       |        |      |
|                   | Callerana | Row : |       |        |      |
| 🖶 New row         | Column :  |       |       |        |      |
| 🕂 New row         | Column :  |       |       |        | <br> |
| New row           | Column :  |       |       |        |      |
| 🕂 New row         | Column :  |       |       |        |      |
| New row           | Column :  |       |       |        |      |
| New row           | Coumn :   |       |       |        |      |
| New row           | Courmn :  |       |       |        |      |
| New row           | Coumn :   |       |       |        |      |
| New row           | Coumn :   |       |       |        |      |
| New row           | Coumn :   |       |       |        |      |
| New row           | Courin :  |       |       |        |      |

รูปที่ 2.3 ไปหน้าจอสำหรับการตั้งค่า OCR Engine และ Temp Folder

| S K9Reader (Setting temp folder)                         | _   |        | × |
|----------------------------------------------------------|-----|--------|---|
|                                                          |     |        |   |
| ตั้งค่า OCR Engine D:\Tesseract\tessdata                 |     |        |   |
| ตั้งค่า Temp folder C:\Users\user01\AppData\Local\Temp 2 |     |        |   |
|                                                          | 3 💾 | บันทึก |   |

รูปที่ 2.4 ตัวอย่างการตั้งค่า Folder และ Engine สำหรับการแปลงข้อความ

**หมายเหตุ :** ตำแหน่ง Folder ตามรูป 2.4 เป็นเพียงตัวอย่างเท่านั้น ทั้งนี้ผู้ใช้งานต้องตั้งค่าให้ตรงตามที่ผู้ใช้งานนำ ข้อมูล OCR Engine ไปวาง โดย OCR Engine จะต้องกำหนดให้ถึง Folder "**tessdata**" และสำหรับ Temp folder โปรแกรมจะกำหนด Default ให้ หากต้องการเปลี่ยนแปลงสามารถกำหนดได้

#### 3. การใช้งานในรูปแบบ Manual mode

สำหรับการใช้งานแบบ Manual mode จะเป็นการอ่านข้อความตามที่ผู้ใช้งานเลือกได้ อย่างอิสระ ซึ่ง หลังจากอ่านข้อความแล้วสามารถบันทึกข้อมูลลงในตารางข้อมูลตามที่กำหนดได้

| 😪 K9Reader (Manual capture)                                         |        |               |    | – a ×    |
|---------------------------------------------------------------------|--------|---------------|----|----------|
| Capture mode Setting Help                                           |        |               |    |          |
|                                                                     |        | -> (4)        |    |          |
|                                                                     |        |               |    |          |
| ส่วนสร้างสารรงเก็บข้อมูล 🧑<br>จำนวน Column : 5 🦉 สร้างสารรง ชื่อ Co | lumn : | 💾 บันทึก  (3) |    |          |
| ส่วนจัดเก็บข้อมูล<br>ฟ้าNew row                                     | w: 1   |               |    | 6 Export |
| C1                                                                  | C2     | С3            | C4 | C5       |
|                                                                     |        |               |    |          |
|                                                                     |        |               |    |          |
|                                                                     |        |               |    |          |
|                                                                     |        |               |    |          |
|                                                                     |        |               |    |          |
|                                                                     |        |               |    |          |
|                                                                     |        |               |    |          |
|                                                                     |        |               |    |          |
|                                                                     |        |               |    |          |
|                                                                     |        |               |    |          |
|                                                                     |        |               |    |          |
|                                                                     |        |               |    |          |

รูปที่ 3.1 หน้าจอการใช้งานรูปแบบ Manual mode

| หมายเลข | รายละเอียด                                       |
|---------|--------------------------------------------------|
| 1       | Capture ข้อความตามที่กำหนด                       |
| 2       | Refresh หน้าจอเพื่อปรับขนาดและตำแหน่ง            |
| 3       | ย่อ/ขยาย ส่วนการสร้างตารางจัดเก็บข้อมูล          |
| 4       | แปลงข้อความจากรูปภาพ                             |
| 5       | บันทึกข้อมูลลงในตารางจัดเก็บข้อมูล               |
| 6       | ส่งออกข้อมูลในรูปแบบ Excel file                  |
| 7       | สร้างตารางจัดเก็บข้อมูล                          |
| 8       | บันทึกข้อมูลชื่อ Column (กรณีเปลี่ยนชื่อ Column) |
| 9       | เพิ่มแถวในตารางจัดเก็บข้อมูล                     |

โดยมีขั้นตอนการใช้งานดังนี้

- 3.1 เปิดหน้าโปแกรมในส่วน Manual mode ตามรูปที่ 3.1
- 3.2 คลิกปุ่มหมายเลข 3 เพื่อแสดงส่วนสร้างตารางจัดเก็บข้อมูล

- 3.3 กำหนดจำนวน Column เพื่อใช้จัดเก็บข้อมมูล
- 3.4 กรณีต้องการเปลี่ยนชื่อ Column สามารถคลิกขวาแล้ว Rename หรือ ดับเบิลคลิกตรง Column ที่ต้องการ Rename หลังจากนั้นให้แก้ไขข้อมูลในช่อง ชื่อ Column และทำการ บันทึก
- 3.5 คลิกปุ่มหมายเลข 1 เพื่อทำการ Capture ตำแหน่งข้อความที่ต้องการแปลงข้อมูล
- 3.6 คลิกปุ่ม หมายเลข 4 เพื่อทำการแปลงข้อความให้เป็นรูปแบบ Text ซึ่งหากการแปลงข้อมูล หรือเพิ่ม ลดช่องว่าง สามารถทำการแก้ไขได้ในตารางจัดเก็บข้อมูล
- 9.7 คลิกเลือก Column ที่ต้องการบันทึกข้อมูล หลังจากเลือกแล้วจะมีข้อความแจ้งด้านบนตารางว่าจะเก็บใน Column และ Row ไหน
- 3.8 คลิกปุ่ม หมายเลข 5 ทำการบันทึกข้อมูลลงในตารางจัดเก็บข้อมูลที่กำหนด
- 3.9 คลิกปุ่มหมายเลข 6 เพื่อทำการ Export ข้อมูลเป็น file Excel เพื่อนำข้อมูลไปใช้งานต่อไป

### 4. การสร้าง Template เพื่อใช้งานในรูปแบบ Automatic mode

สำหรับการใช้งาน Automatic mode นั้น เหมาะสำหรับการอ่านข้อมูลเอกสารที่มีรูปแบบ layout เอกสาร เหมือนกัน โดยจะต้องสร้าง Template เพื่อใช้จัดเก็บข้อมูลก่อน หลังจากนั้น ก็จะสามารถนำ Template ที่สร้างไปแปลง ข้อความเอกสารต่อไปได้

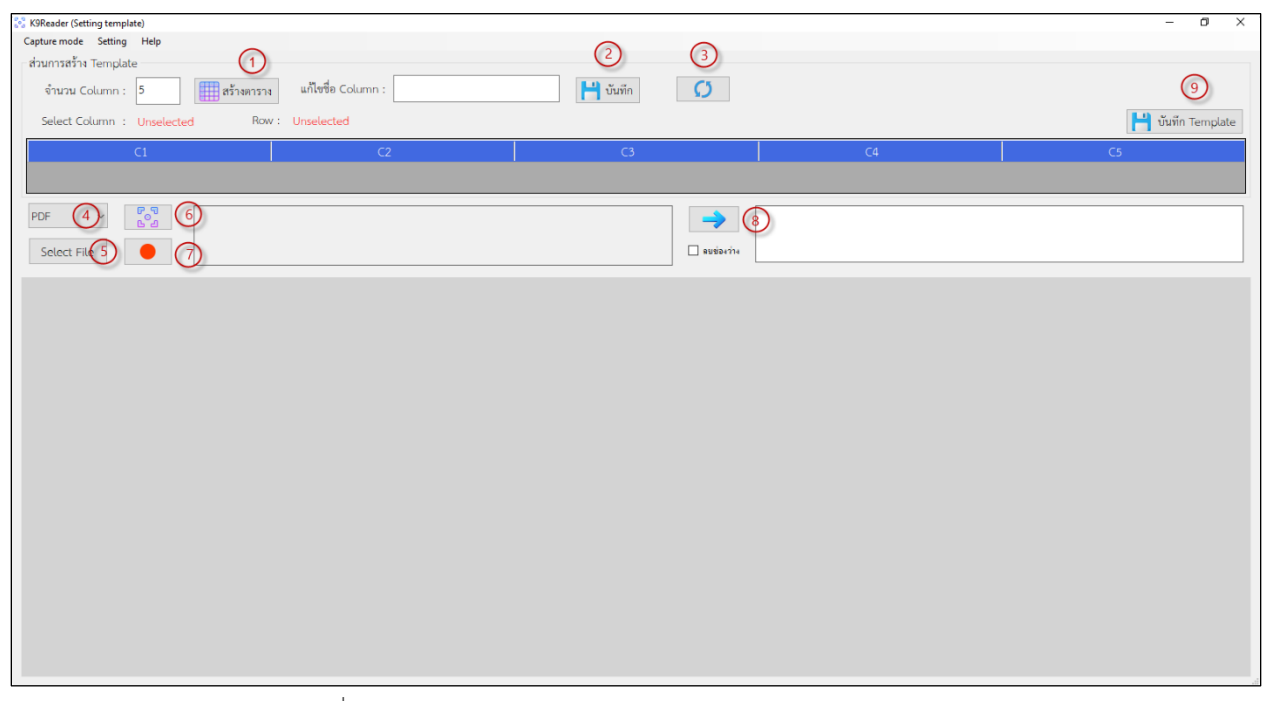

#### รูปที่ 4.1 หน้าจอการใช้งานรูปแบบ Manual mode

| หมายเลข | รายละเอียด                                                                                                    |
|---------|----------------------------------------------------------------------------------------------------|
| 1       | สร้างตารางจัดเก็บข้อมูล                                                                                                    |
| 2       | บันทึกข้อมูลชื่อ Column (กรณีเปลี่ยนชื่อ Column)                                                                                                    |
| 3       | Refresh หน้าจอเพื่อปรับขนาดและตำแหน่ง                                                                                                    |
| 4       | เลือกรูปแบบเอกสาร                                                                                                    |
| 5       | เลือกเอกสารเพื่อจะนำไปจัดทำ Template ข้อมูล                                                                                                    |
| 6       | เลือกตำแหน่งที่จะจัดเก็บข้อมูล                                                                                                    |
| 7       | บันทึกข้อมูลลงในตาราง                                                                                                    |
| 8       | แปลงข้อความจากรูปภาพ                                                                                                    |
| 9       | บันทึก Template เพื่อนำไปใช้งาน โดยชื่อ Template โปรแกรมจะมีการเพิ่ม<br>"_enc.k9" ต่อท้าย ชื่อ file ที่ผู้ใช้งานกำหนดให้อัตโนมัติ เช่น ผู้ใช้งานกำหนดเป็น<br>ชื่อ "template1" หลังจากที่บันทึกข้อมูลเสร็จโปรแกรมจะเปลี่ยนเป็นชื่อ<br>"template1_enc.k9" |
|         |                                                                                                    |

ขั้นตอนการสร้าง Template โดยมีขั้นตอนการใช้งานดังนี้

- 4.1 เปิดหน้า Setting template ตามรูปที่ 4.1
- 4.2 กำหนดจำนวน Column เพื่อใช้จัดเก็บข้อมมูล
- 4.3 กรณีต้องการเปลี่ยนชื่อ Column สามารถคลิกขวาแล้ว Rename หรือ ดับเบิลคลิกตรง Column ที่ต้องการ Rename หลังจากนั้นให้แก้ไขข้อมูลในช่องชื่อ Column และทำการ บันทึก
- 4.4 คลิกปุ่มหมายเลข 4 เพื่อเลือกประเภทเอกสาร
- 4.5 คลิกปุ่มหมายเลข 5 เพื่อเลือกเอกสารที่จะนำมาจัดทำ Template
- 4.6 คลิกปุ่มหมายเลข 6 เพื่อทำการ Capture ตำแหน่งข้อความที่ต้องการแปลงข้อมูล
- 4.7 คลิกปุ่มหมายเลข 8 เพื่อทำการแปลงข้อความให้เป็นรูปแบบ Text ซึ่งหากการแปลงข้อมูล หรือเพิ่ม ลดช่องว่าง สามารถทำการแก้ไขได้
- 4.8 คลิกปุ่ม หมายเลข 7 ทำการบันทึกข้อมูลลงในตารางจัดเก็บข้อมูลที่กำหนด
- 4.9 คลิกปุ่มหมายเลข 9 เพื่อสร้าง Template

| Reader (Automatic capture)                |                                 |          | - 0 >   |
|-------------------------------------------|---------------------------------|----------|---------|
| Template D:\Json\t2.enc                   | PDF V Source D:\BillIASmarttech | Bun (4)  |         |
|                                           |                                 |          |         |
| umn Unselected Row Unselected             |                                 | Export 5 |         |
| Name                                      | Date                            | Total    | Preview |
| ริษัท ไอเอ สมาร์ทเทค จำกัด (สำนักงานใหญ่) | 26/08/2024                      | 620.60   | 0       |
| ริษัท ไอเอ สมาร์ทเทค จำกัด (สำนักงานใหญ่) | 26/08/2024                      | 310.30   | •       |
|                                           |                                 |          |         |
|                                           |                                 |          |         |
|                                           |                                 |          |         |
|                                           |                                 |          |         |
|                                           |                                 |          |         |
|                                           |                                 |          |         |
|                                           |                                 |          |         |
|                                           |                                 |          |         |
|                                           |                                 |          |         |
|                                           |                                 |          |         |
|                                           |                                 |          |         |
|                                           |                                 |          |         |
|                                           |                                 |          |         |
|                                           |                                 |          |         |
|                                           |                                 |          |         |
|                                           |                                 |          |         |
|                                           |                                 |          |         |
|                                           |                                 |          |         |
|                                           |                                 |          |         |
|                                           |                                 |          |         |
|                                           |                                 |          |         |
|                                           |                                 |          |         |

#### 5. การใช้งาน Automatic mode

# รูปที่ 5.1 หน้าจอการใช้งานรูปแบบ Automatic mode

| หมายเลข | รายละเอียด                                                                     |
|---------|--------------------------------------------------------------------------------|
| 1       | เลือก Template ที่สร้างไว้                                                     |
| 2       | เลือกรูปแบบเอกสาร                                                              |
| 3       | เลือก Folder ที่จัดเก็บเอกสารที่ต้องการอ่านข้อความ ซึ่งเอกสารที่จะอ่านจะต้องมี |
|         | Template หรือ Layout เหมือนกับเอกสารที่นำมาสร้าง Template                      |
| 4       | อ่านเอกสารทั้งหมด                                                              |
| 5       | ส่งออกข้อมูลในรูปแบบ Excel file                                                |

โดยมีขั้นตอนการใช้งานดังนี้

- 5.1 เปิดหน้าโปแกรมในส่วน Automatic mode ตามรูปที่ 5.1
- 5.2 คลิกปุ่ม 1 เพื่อเลือก Template ที่ต้องการใช้งาน
- 5.3 คลิกปุ่ม 2 เลือกประเภทเอกสาร ซึ่งจะเป็น pdf หรือ Image
- 5.4 คลิกปุ่ม 3 เลือก Folder ที่จัดเอกสารที่ต้องการอ่านข้อความทั้งหมด
- 5.5 คลิกปุ่ม 4 คลิกปุ่ม Export เพื่อส่งออกข้อมูลในรูปแบบ Excel file